# Как подключится к Polycom® RealPresence виртуальный менеджер (DMA)™ Сервер

telyHD Pro имеет встроенную поддержку промышленного стандартного протокола SIP, позволяет произвести простую регистрацию на SIP сервере или делать прямой набор URI. Ниже приводится описание как пользователи telyHD Pro могут быть зарегистрированы и добавлены в сеть Polycom для соединения в видео конференц систему Polycom.

Подключиться к виртуальному менеджеру Polycom RealPresence (DMA) легко. Просто используйте управление перемещаясь по меню telyHD Pro в карту настроек SIP и введите особенные параметры вашей сети. Возможно вам потребуется название домена и другая информация о вашей видео сети, от вашего системного администратора.

В зависимости от конфигурации сети, возможно вам потребуется открыть порты на вашем брандмауэре, настроить их для SIP соединения telyHD Pro.

Исходящие порты:

- SIP signaling: порты 5060-5061 (TCP)
- SIP media (RTP/RTCP): порты 40000-42000 (UDP)

## Входящие порты:

о SIP: порты 5060-5061 (TCP)

Подробную информацию о портах и протоколах используемых в telyHD Pro можно найти в руководстве по установке или на странице Tely Labs Поддержка. Настройка вашего telyHD Pro соединение с сервером Polycom RealPresence.

### Свяжитесь со мной

info@tely.kz +7 727 323 626 3

Для настройки вашего telyHD Pro соединения с виртуальным менеджером Polycom RealPresence (DMA), нажмите кнопку Menu на пульте управления telyHD (или используйте USB беспроводную или проводную клавиатуру) выберите пункт меню «Настройки». Заходить в учетную запись telyHD не обязательно. Найдите карту «Sip Settings». Используйте следующие поля настройки SIP для настройки вашего telyHD Pro. Некоторые поля не обязательны, в зависимости от ваших системных требований.

|            |         | SIP Settings Clear<br>SIP Domain:<br>SIP Username: poly24<br>Transport CP + UDP TLS                  |               |
|------------|---------|----------------------------------------------------------------------------------------------------|---------------|
| <b>N</b> Ø |         | Enable Proxy Proxy Server: stp.polycom.com     Enable Registration Registrar Server: stp.polycom.com | $\frac{1}{2}$ |
| About      | Advance | Auth Username: polycom_poly24<br>Auth Password: F<br>Register<br>Register<br>Zort#                   | Restart       |
|            | Wakness | _                                                                                                    | estatut -     |

Используйте просто меню telyHD Pro на экране, SIP Settings для настройки системы и подключения к серверу Polycom RealPresence

## **SIP Domain**

Введите доменное имя вашего SIP сервиса. Так же известного как "realm."

#### SIP Username

Введите имя пользователя для виртуального менеджера сервера Polycom RealPresence (DMA).

## Transport

Выберите тип транспорта. После выбора нужного типа, строка ввода перейдет на следующий пункт меню. Типы транспорта могут быть TCP, UDP, или TLS.

## Enable Proxy

Включить или выключить прокси сервер. По умолчанию прокси сервер выключен.

## **Enable Registration**

Зарегистрироваться на сервере SIP и введите если требуется имя и пароль авторизации.

Для соединения с другими видео устройствами в вашей видео сети Polycom, или другими стандартными видео системами так же просто. Для начала, выберите меню "Make a Video Call with SIP" на главном экране telyHD Pro. Для соединения поддерживается оба типа набора SIP регистрации и IP адреса SIP, номера могут быть сохранены в списке контактов. Если желаем абонент SIP уже сохранен в вашем списке контактов, нажмите кнопку "Call New". Затем введите SIP номер или адрес абонента. По умолчанию, отображаемое имя будет таким же как и SIP контакт или адрес.

**Готово!** Вы настроили ваш telyHD для соединения с сервером Polycom RealPresence так же вы можете делать звонки на Avaya или другие стандартные системы видеоконференций.